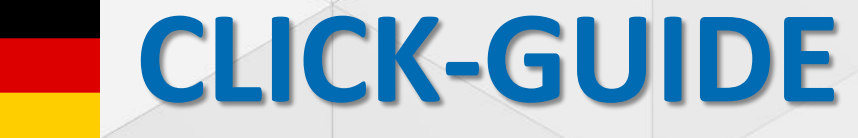

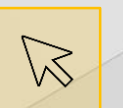

Bitte klicken Sie auf die orangefarbenen Felder, um durch den Click-Dummy zu navigieren.

# Wie man ein Gebot in Sourcing als Lieferant erstellt

| (P)    | Ô     | D Home                                                | × +                |                                                             |               |                      |               |                         |                                       |        |
|--------|-------|-------------------------------------------------------|--------------------|-------------------------------------------------------------|---------------|----------------------|---------------|-------------------------|---------------------------------------|--------|
| ÷      | С     | https://platform.appli                                | cation.prd.supplyo | n.com/dashboard/#,                                          | /dashboards/  | '1                   |               |                         |                                       |        |
| SU     | IPPLY | SupplyOn Services 🔻                                   | Customer A         | Applications <b>v</b>                                       | News          | Administra           | tion <b>v</b> | More <b>▼</b>           |                                       |        |
|        |       | SupplyOn > Home                                       |                    |                                                             |               |                      |               |                         |                                       |        |
|        |       | Business Directory                                    | ÷                  | Document M                                                  | anagemen      | t                    | ÷             | Flexible S              | Survey                                | ÷      |
| =<br>9 |       | Find and edit the master data of you                  | ur company.        | Receive and re your customers                               | view importar | nt documents         | s from        | Find and ed             | lit surveys from your cust            | omers. |
|        |       | Open                                                  |                    | Open                                                        |               |                      |               | Open                    |                                       |        |
|        |       | SMS eLogistics App                                    | ÷                  | Sourcing                                                    |               |                      | →             | Supply C                | hain Collaboration                    | ÷      |
|        |       | Display orders and create labels, pr<br>packinglists. | ackages and        | 0<br>Requests due within<br>days<br>0<br>Published auctions | 1<br>n 7 Ope  | n requests<br>7 days |               | Access the including E- | demand and delivery pro<br>Invoicing. | cesses |
|        |       | Open                                                  |                    |                                                             |               |                      |               | Open                    |                                       |        |
|        |       |                                                       |                    |                                                             |               |                      |               |                         |                                       |        |

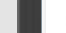

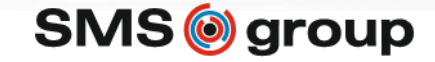

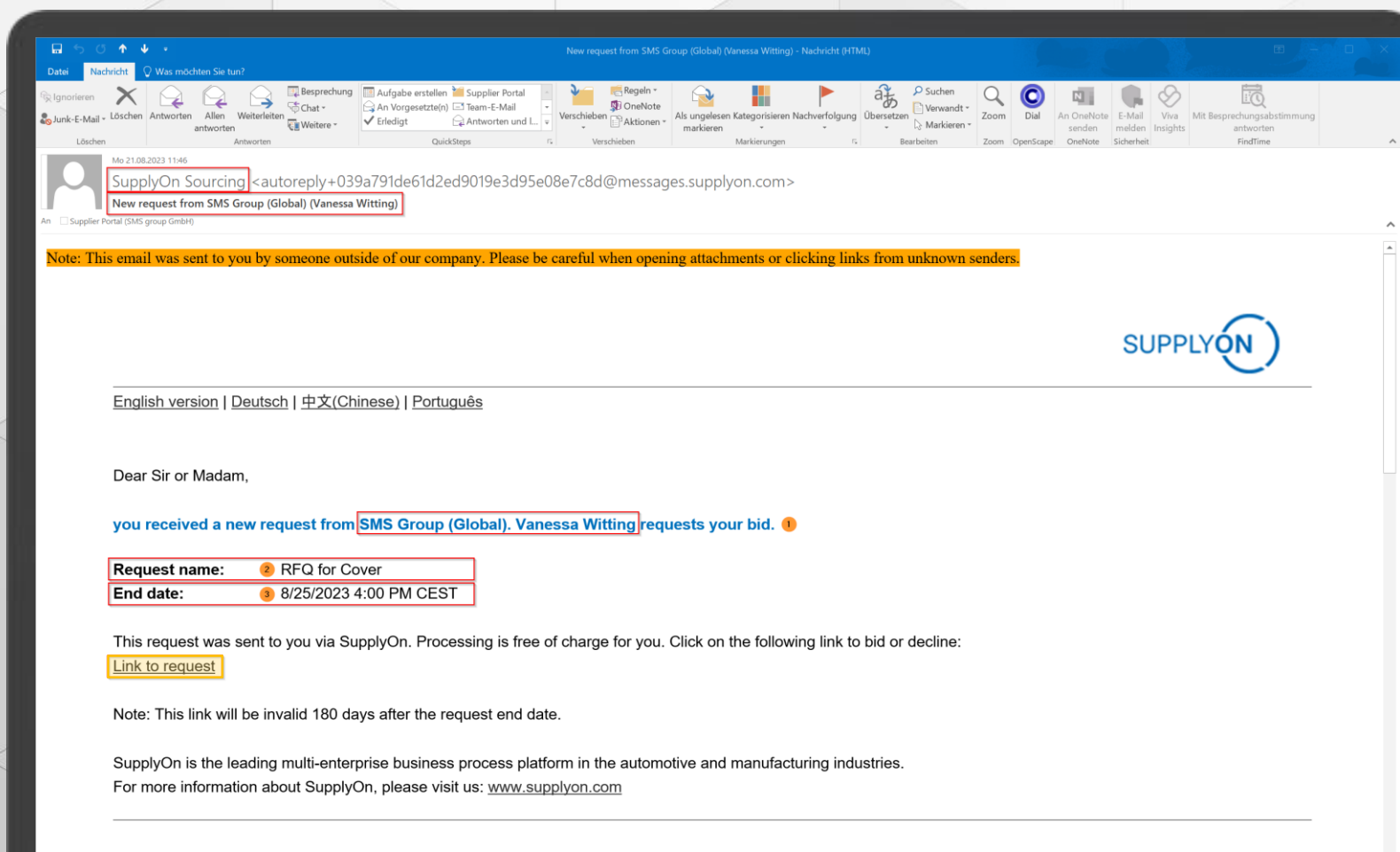

Sehr geehrte(r) Benutzer(in),

Sie haben eine neue Anfrage von SMS Group (Global) erhalten. Vanessa Witting bittet Sie um Ihr Angebot.

## E-Mail Mitteilungen von SupplyOn Sourcing

Sie haben eine E-Mail von SupplyOn Sourcing erhalten mit einer neuen Anfrage von der SMS group.

In der E-Mail finden Sie:

- 1. Anfragename
- 2. Kontaktperson
- 3. Angebotsfrist

Klicken Sie auf den Link um ein Angebot zu erstellen oder die Anfrage abzulehnen.

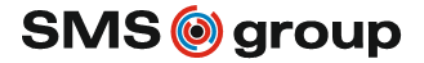

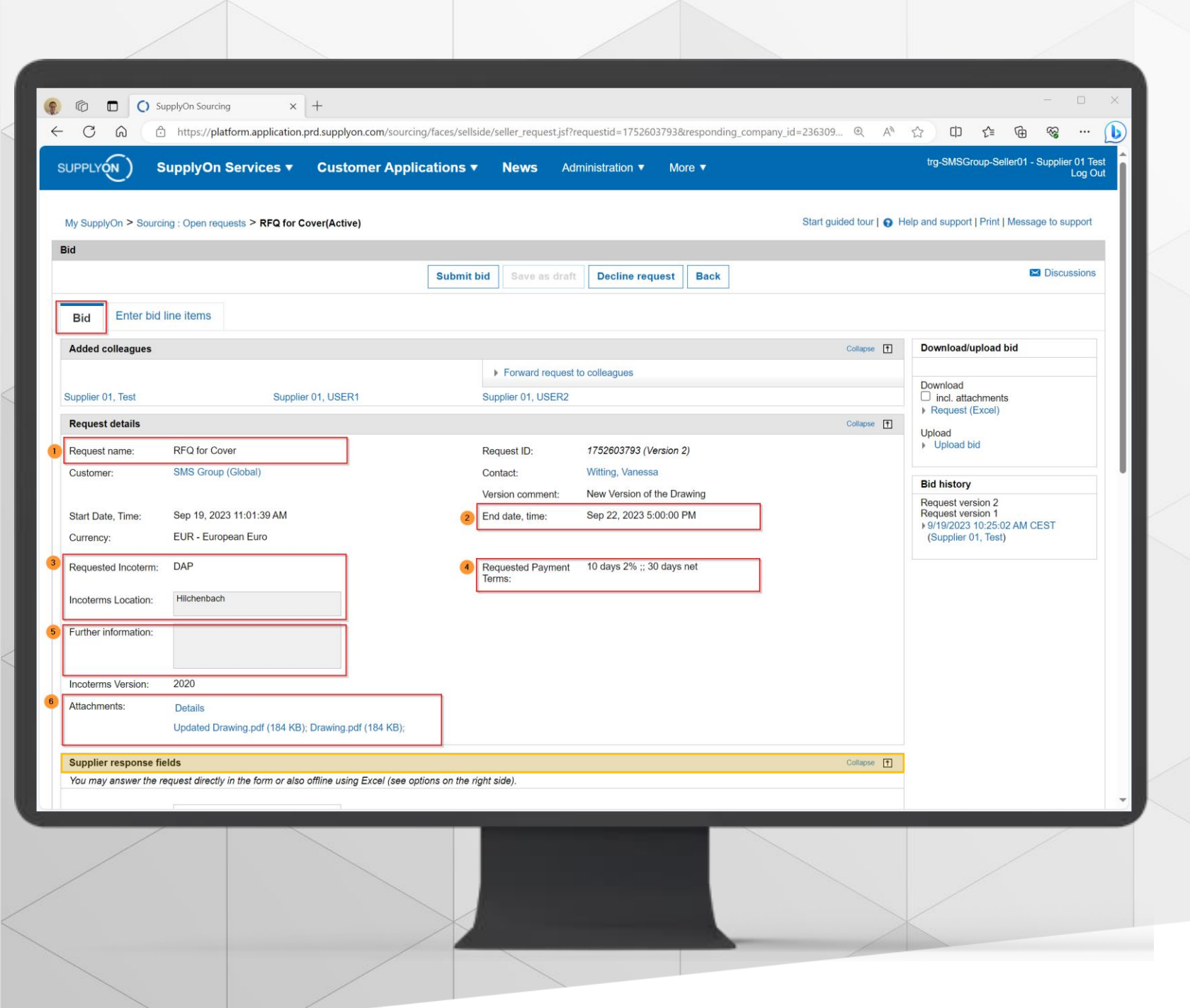

#### Anfragedetails

Sie starten in dem Bereich "Gebot". Bitte prüfen Sie die Anfragedetails, die Ihnen die SMS group zur Verfügung gestellt hat.

- 1. Anfragename
- 2. Enddatum (Angebotsfrist)
- 3. Angefragte Incoterms
- 4. Anfragte Zahlungsbedingungen
- 5. Weitere Informationen
- 6. Anhänge zu der Anfrage

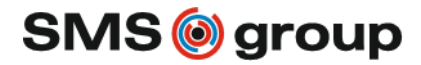

|    | /                                              |                                                                                               |                                                    |                                   |                                                                                                    |                                  |       |              | 2  | 2 |   |          |
|----|------------------------------------------------|-----------------------------------------------------------------------------------------------|----------------------------------------------------|-----------------------------------|----------------------------------------------------------------------------------------------------|----------------------------------|-------|--------------|----|---|---|----------|
|    |                                                |                                                                                               |                                                    |                                   |                                                                                                    |                                  |       |              |    | _ | _ |          |
|    |                                                | pplyOn Sourcing × +                                                                           |                                                    | 1.1.1.1                           | 11 J 770000000 11                                                                                                    | : L 000000 0 - 4                 |       | -            | 0  | ~ |   | <u> </u> |
| 4  | G 6 .                                          | https://platform.application.prd.sup<br>Updated Drawing.pdf (184 КВ); Drawin                  | plyon.com/sourcing/faces/sell:<br>ng.pat (184 אט); | side/seller_request.jsf?rec       | juestid=1752603793&responding_co                                                                                                    | mpany_id=236309 ᡧ A <sup>™</sup> | 13 L. | J <u>₹</u> ≣ | \⊕ | ~ |   |          |
| ľ  | Supplier response fie                          | lds                                                                                           |                                                    |                                   |                                                                                                    | Collapse <b>T</b>                |       |              |    |   |   |          |
|    | You may answer the re                          | equest directly in the form or also offline u                                                 | using Excel (see options on the i                  | right side).                      |                                                                                                    |                                  |       |              |    |   |   |          |
| 1  | Your Quotation No.*:                           | 123456                                                                                        |                                                    |                                   |                                                                                                    |                                  |       |              |    |   |   |          |
| 2  | Bid valid until:                               | 10/20/2023                                                                                    | 3                                                  |                                   |                                                                                                    |                                  |       |              |    |   |   |          |
|    | Reasons for<br>cancellation of the<br>request: | ~                                                                                             | ſ                                                  |                                   |                                                                                                    |                                  |       |              |    |   |   |          |
| 3  | Application of<br>Incoterms*:                  | According to Customer Incoterms                                                               | 5                                                  | Application of Payment<br>terms*: | According to Customer Payment                                                                                                    |                                  |       |              |    |   |   |          |
|    |                                                | <ul> <li>According to Supplier individual<br/>Incoterms (Please provide Incoterms)</li> </ul> |                                                    |                                   | erms <ul> <li>According to Supplier Payment</li> </ul>                                                                                                    |                                  |       |              |    |   |   |          |
|    |                                                | in field below)                                                                               |                                                    |                                   | terms (Please provide terms in field<br>below)                                                                                                    |                                  |       |              |    |   |   |          |
|    |                                                |                                                                                               |                                                    |                                   |                                                                                                    |                                  |       |              |    |   |   |          |
|    | Quoted Incoterm:                               | EXW V                                                                                         |                                                    | Guarantee / Warranty:             |                                                                                                    | -                                |       |              |    |   |   |          |
|    | Version:                                       | 2020                                                                                          | 8                                                  | Surcharge (Freight) :             |                                                                                                    |                                  |       |              |    |   |   |          |
|    | Quoted Incoterms<br>Location:                  | Langenfeld                                                                                    |                                                    | Surcharge (Others):               |                                                                                                    |                                  |       |              |    |   |   |          |
| 6  | Offered Payment Terms                          | s: 30 days net 🗸                                                                              |                                                    | Surcharge (Packaging):            |                                                                                                    | ]                                |       |              |    |   |   |          |
|    | Alternative Payment<br>Terms:                  |                                                                                               |                                                    |                                   |                                                                                                    | -                                |       |              |    |   |   |          |
| 9  | Quotation remark:                              |                                                                                               |                                                    |                                   |                                                                                                    |                                  |       |              |    |   |   |          |
|    |                                                |                                                                                               |                                                    |                                   |                                                                                                    |                                  |       |              |    |   |   |          |
| 10 | Attachments:                                   |                                                                                               | 0                                                  | Drop file(s) here                 |                                                                                                    |                                  |       |              |    |   |   |          |
|    |                                                | Upload   Manage attachments                                                                   |                                                    |                                   |                                                                                                    |                                  |       |              |    |   |   |          |
|    |                                                | No attachments were uploaded.                                                                 |                                                    |                                   |                                                                                                    |                                  |       |              |    |   |   |          |
|    | Item list                                      |                                                                                               |                                                    |                                   |                                                                                                    | Collapse 🚹                       |       |              |    |   |   |          |
|    |                                                |                                                                                               |                                                    | Enter / change bid I              | ine items 🏢                                                                                                    |                                  |       |              |    |   |   |          |
|    | ABCD                                           |                                                                                               |                                                    |                                   |                                                                                                    |                                  |       |              |    |   |   |          |
|    | 2 3 line                                       | items are contained in the request. Pleas                                                     | se click on the link "Enter / chan                 | ae hid line items"                |                                                                                                    |                                  |       |              |    |   |   |          |
|    |                                                |                                                                                               |                                                    | -                                 |                                                                                                    |                                  |       |              |    | / |   | -        |
|    |                                                |                                                                                               |                                                    |                                   |                                                                                                    |                                  |       |              |    |   |   |          |
|    |                                                |                                                                                               |                                                    |                                   |                                                                                                    |                                  |       |              |    |   |   |          |
|    |                                                |                                                                                               |                                                    |                                   |                                                                                                    |                                  |       |              |    |   |   |          |
|    |                                                |                                                                                               |                                                    |                                   | and the second division of the second division of the second divisio |                                  |       |              |    |   |   |          |
|    |                                                |                                                                                               |                                                    |                                   |                                                                                                    |                                  |       |              |    |   |   |          |

## **Angebot erstellen**

Mit den Lieferantenantwortfelder (verpflichtende Felder sind mit Stern markiert) können Sie das Angebot auf Kopfebene erstellen.

- 1. Angebotsnummer
- 2. Angebotsgültigkeit
- Angebot mit angefragten Incoterms (oben) oder mit Ihren individuellen Incoterms
- 4. Bei Abweichung: bitte Incoterm angeben
- 5. Angebot mit angefragten Zahlungsbedingungen oder individuellen
- 6. Bei Abweichung: bitte Zahlungsbedingungen angeben
- 7. Ausweisen von potenziellen zusätzlichen Kosten
- 8. Freitextfeld für Anmerkungen
- 9. Möglichkeit um Dokumente hochzuladen

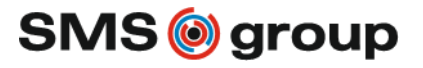

| C A           | SupplyOn Sourcing × +             | .supplyon.com/sou | ircing/faces/sellside/sel | ller_request.jsf?re | questid=1752603793&resp | onding_company_id=236309 | . @ A <sup>®</sup> ☆ C          | ] {= @           | ~ •                |
|---------------|-----------------------------------|-------------------|---------------------------|---------------------|-------------------------|--------------------------|---------------------------------|------------------|--------------------|
| UPPLYON)      | SupplyOn Services                 | Custor            | ner Applicatio            | ons▼ Ne             | ews Administratio       | on ▼ More ▼              | trg-SMSGro                      | oup-Seller01 - S | Supplier 01<br>Log |
| My SupplyOn > | Sourcing : Open requests > RFQ fo | or Cover(Active)  | > Bid Values              |                     |                         |                          | Help and support                | Print   Messag   | ge to suppo        |
|               |                                   | ОК                | Save as draft             | Discard ch          | anges                   |                          |                                 |                  |                    |
| tems          |                                   |                   |                           |                     | Permented Delivery      | 1                        |                                 |                  | 1                  |
|               | Item Name*                        | RFQ Item *        | Material                  | Quantity *          | Date                    | Delivery Address         | Plant*                          | Currency*        | Attac              |
| Cover         |                                   | 10 M*             | 14364284                  | 1 Piece             | 11/24/2023              | SMS group Hilchenbach    | Hilchenbach                     | EUR              | No attack          |
| Cover         |                                   | 20 M <sup>2</sup> | 14364284                  | 5 Piece             | 11/24/2023              | SMS group Hilchenbach    | SMS group GmbH -<br>Hilchenbach | EUR              | No attach          |
| Cover         |                                   | 20 M              | 14364284                  | 10 Piece            | 11/24/2023              | SMS group Hilchenbach    | SMS group GmbH -<br>Hilchenbach | EUR              | No attach          |
|               |                                   |                   |                           |                     |                         |                          |                                 |                  |                    |
|               |                                   |                   |                           |                     |                         |                          |                                 |                  |                    |
|               |                                   |                   |                           |                     |                         |                          |                                 |                  |                    |
|               |                                   |                   |                           |                     |                         |                          |                                 |                  |                    |
|               |                                   |                   |                           |                     |                         |                          |                                 |                  |                    |
|               |                                   |                   |                           |                     |                         |                          |                                 |                  |                    |
|               |                                   |                   |                           |                     |                         |                          |                                 |                  |                    |
|               |                                   |                   |                           |                     |                         |                          |                                 |                  |                    |
|               |                                   |                   |                           |                     |                         |                          |                                 |                  |                    |

## Positionen anzeigen

Bitte gehen Sie in den Bereich "Positionen anzeigen" und lesen Sie sich die Informationen und Positionen, die die SMS group angefragt hat, durch.

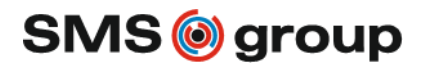

|              | ) SupplyOn Servi             | ces 🔻 Custome              | r Applications 🔻 | News A            | dministration <b>v</b> M                      | ore ▼ trg-SM             | //SGroup-Seller01 - Supplier 01<br>Log |
|--------------|------------------------------|----------------------------|------------------|-------------------|-----------------------------------------------|--------------------------|----------------------------------------|
|              |                              |                            |                  |                   |                                               |                          |                                        |
| /ly SupplyOn | > Sourcing : Open requests > | RFQ for Cover(Active) > Bi | d Values         | and share as      |                                               | Heip and su              | pport   Print   Message to supp        |
| toms         |                              | OK                         | Dis              | card changes      |                                               |                          |                                        |
| tems         |                              |                            |                  |                   |                                               |                          |                                        |
|              | Item Name*                   | Offered Delivery<br>1 Date | 2 in Weeks*      | Net Price / Unit* | Free Issue Items <ul> <li>required</li> </ul> | Import and Export Duties | Comment                                |
| Cover        |                              |                            |                  |                   | No                                            |                          |                                        |
| Cover        |                              |                            |                  |                   | No                                            |                          |                                        |
| Jover        |                              |                            |                  |                   | NO                                            |                          |                                        |
|              |                              |                            |                  |                   |                                               |                          |                                        |
|              |                              |                            |                  |                   |                                               |                          |                                        |
|              |                              |                            |                  |                   |                                               |                          |                                        |
|              |                              |                            |                  |                   |                                               |                          |                                        |
|              |                              |                            |                  |                   |                                               |                          |                                        |
|              |                              |                            |                  |                   |                                               |                          |                                        |
|              |                              |                            |                  |                   |                                               |                          |                                        |
|              |                              |                            |                  |                   |                                               |                          |                                        |
|              |                              |                            |                  |                   |                                               |                          |                                        |
|              |                              |                            |                  |                   |                                               |                          |                                        |
|              |                              | 4                          |                  |                   |                                               |                          |                                        |
|              |                              |                            |                  |                   |                                               |                          |                                        |
|              |                              |                            |                  |                   |                                               |                          |                                        |

## Angebot auf Positionsebene erfassen

Mit den Lieferantenantwortfelder (verpflichtende Felder sind mit Stern markiert) können Sie das Angebot auf Positionsebene erstellen.

- 1. Angebotenes Lieferdatum
- 2. Lieferzeit in Wochen
- 3. Nettopreis / Einheit
- 4. Beistellteile erforderlich (ja/nein)
- 5. Einfuhr- und Ausfuhrzölle
- 6. Kommentarfeld

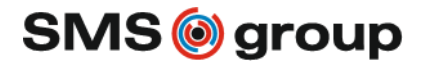

|    |                                                |                                           |                         | _           |                |                      |                                             |                  |
|----|------------------------------------------------|-------------------------------------------|-------------------------|-------------|----------------|----------------------|---------------------------------------------|------------------|
|    |                                                |                                           |                         |             |                |                      |                                             |                  |
|    | В                                              | C D                                       | E F                     |             | G              | H                    |                                             |                  |
| 1  | Bid for request "RFQ                           | for Cover' from 'SMS Group (Glo           | oal)'                   |             |                |                      |                                             |                  |
| 2  | Survey details                                 | 4750600700                                | De marche a maiore      |             |                |                      |                                             | ; … 🜔            |
| 3  | Name                                           | REQ for Cover                             |                         | REQ         |                |                      | tra SMSCroup Sollor01 Suppli                | or 01 Toot       |
| 5  | Company                                        | SMS Group (Global)                        | Contacts                | Witting, Va | anessa         |                      | trg-SMSGroup-Seller01 - Suppli              | Log Out          |
| 6  | Start date/time                                | Sep 19, 2023 10:01:37 AM                  | End date/time           | Sep 22, 20  | 23 5:00:00 PM  |                      |                                             |                  |
| 7  | Currency                                       | EUR                                       |                         |             |                |                      |                                             |                  |
| 8  |                                                |                                           |                         |             |                |                      | alp and support   Print   Massage to a      | unnert           |
| 9  | Requested Incoterm                             | DAP                                       | Requested Payment Terms | 10 days 2   | % ;; 30 days n | et                   | eip and support   Print   Message to s      | uppon            |
| 10 | Incoterms Location                             | Hilchenbach                               |                         |             |                |                      |                                             |                  |
| 11 | Incoterms Version                              | 2020                                      |                         |             |                |                      |                                             |                  |
| 12 | Attachments<br>Pesponse options                | 1                                         |                         |             |                |                      | 🖂 Disc                                      | ussions          |
| 14 | Rid quantity                                   | The customer expects your bid on the rea  | uested quantity.        |             |                |                      |                                             | — II             |
| 15 | Alternative bid                                | You cannot enter an alternative bid.      |                         |             |                |                      |                                             |                  |
| 16 | Supplier response                              |                                           |                         |             |                |                      |                                             |                  |
| 17 | Bid type                                       | Regular                                   |                         |             |                |                      |                                             |                  |
| 18 |                                                |                                           |                         |             |                |                      | Download/upload bid                         |                  |
|    | Your Quotation No.*                            |                                           | Application of Payment  |             |                |                      |                                             |                  |
| 19 | Distantial costil                              |                                           | terms*                  |             |                |                      | Download 1                                  |                  |
| 20 | Bid valid until<br>Reasons for cancellation of |                                           | Guarantee / Warranty    |             |                |                      | incl. attachments                           |                  |
| 21 | the request                                    |                                           | Surcharge (Freight)     |             |                |                      | Request (Excel)                             |                  |
| 22 | Application of Incoterms*                      |                                           | Surcharge (Others)      |             |                |                      | Upload 4                                    |                  |
| 23 | Quoted Incoterm                                |                                           | Surcharge (Packaging)   |             |                |                      | Upload bid                                  |                  |
| 24 | Quoted Incoterms Version                       |                                           |                         |             |                |                      |                                             |                  |
| 25 | Quoted Incoterms Location                      |                                           |                         |             |                |                      | Rid history                                 |                  |
| 26 | Offered Payment Terms                          |                                           |                         |             |                |                      | Bid history                                 |                  |
| 27 | Alternative Payment Terms                      |                                           |                         |             |                | SupplyOn Sourcing    | × +                                         |                  |
| 29 | Attachments                                    | Please attach files in the application.   |                         |             | 4 C 0          | A https://plat       | form application and supplyion com/sourcing | (faces (colleido |
| 30 | Items                                          | · · · · · · · · · · · · · · · · · · ·     |                         |             |                | i nttps.//piat       | ionn.application.prd.supplyon.com/sourcing, | laces/seliside,  |
| 31 | The customer requests 3 ite                    | <u>ms.</u>                                |                         |             |                | Cupph/               | De Sarvison - Customer                      | Appliest         |
| 32 | Table of contents                              |                                           |                         |             | SOFFLIGA       | J Supply             | Sil Services + Gustomer                     | Applicat         |
| 34 | 2 Cover                                        |                                           |                         |             |                |                      |                                             |                  |
| 35 | 3. Cover                                       |                                           |                         |             | h              |                      |                                             |                  |
| 36 |                                                |                                           |                         |             | My SupplyC     | on > Sourcing : Open | requests > RFQ for Cover(Active) > Up       | load bid         |
| 37 |                                                |                                           |                         |             | Upload bid     |                      |                                             |                  |
| 38 |                                                |                                           |                         |             | Dogular hid 47 | 50000700 DEO ( O     |                                             |                  |
| 40 |                                                |                                           |                         |             |                | 52603795_RFQ 101 COV | er_2023-09-19.XIS                           | ise              |
| 41 | 3                                              |                                           |                         |             | Submit bid     | immediately          |                                             | _                |
| 42 |                                                | 1                                         |                         |             | Upload         | Cancel               |                                             | _                |
|    | Bid header Items                               | $\oplus$                                  |                         |             |                |                      |                                             |                  |
|    | opulie                                         | Brawng.par (101112), Brawng.par (101112), |                         |             |                |                      |                                             |                  |
| -  |                                                |                                           | _                       |             |                |                      |                                             |                  |
|    |                                                |                                           |                         |             |                |                      |                                             |                  |
|    |                                                |                                           |                         |             |                |                      |                                             |                  |
|    |                                                |                                           |                         |             |                |                      |                                             |                  |
|    |                                                |                                           |                         |             |                |                      |                                             |                  |
|    |                                                |                                           |                         |             |                |                      |                                             |                  |
|    |                                                |                                           |                         |             |                |                      |                                             |                  |
|    |                                                |                                           |                         |             |                | /                    |                                             |                  |
|    |                                                |                                           |                         |             |                |                      |                                             |                  |
|    |                                                |                                           |                         |             |                |                      |                                             |                  |

## Alternative: Herunter- und Hochladen von Angeboten mit Excel

Alternativ können Sie auch mit Excel das Angebot erfassen und wieder ins Tool hochladen.

- 1. Laden Sie die Anfrage als Excel mit allen Anhängen herunter, die Ihnen die SMS group zur Verfügung gestellt hat
- 2. In dem Download Ordner auf Ihrem Computer finden Sie jetzt eine ZIP-Datei.
- 3. Arbeiten Sie in der Excel und erfassen Sie das Angebot auf Kopfebene (gelbe Felder müssen ausgefüllt werden, hellblaue Felder sind optional).
- 4. Erfassen Sie das Angebot auf Positionsebene
- Laden Sie die Excel Datei wieder in SupplyOn hoch und geben Sie das Angebot sofort ab.

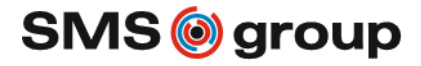

| /                             |                                                                                       |                                                      |                                                                                                    |                                  |           | 1     |       |
|-------------------------------|---------------------------------------------------------------------------------------|------------------------------------------------------|----------------------------------------------------------------------------------------------------|----------------------------------|-----------|-------|-------|
|                               |                                                                                       |                                                      |                                                                                                    |                                  |           |       |       |
| 0 🗖 🔿                         | SupplyOn Sourcing × +                                                                 |                                                      |                                                                                                    |                                  |           | - (   | - ×   |
|                               | https://platform.application.prd.s                                                    | supplyon.com/sourcing/faces/sellside/seller_request. | jsf?requestid=1739010661&resp                                                                                                    | onding_compa A 🏠 🕻               | ר 🕀 🕁     | ~~ ·· | · (b) |
| You may answer the re         | equest directly in the form or also offline using                                     | g Excel (see options on the right side).             |                                                                                                    |                                  |           |       | A     |
| Your Quotation No.*:          |                                                                                       |                                                      |                                                                                                    |                                  |           |       |       |
| Bid valid until:              |                                                                                       |                                                      |                                                                                                    |                                  |           |       |       |
| Reasons for                   | ✓                                                                                     |                                                      |                                                                                                    |                                  |           |       |       |
| cancellation of the request:  | Decline request, no capacity                                                          |                                                      |                                                                                                    |                                  |           |       |       |
|                               | Request canceled due to request modifi<br>Decline request, insufficient delivery time | Application of Payment                               | According to Customer Payment                                                                                                    |                                  |           |       |       |
|                               | Decline request, no technical capabilities                                            | terns .                                              | terms                                                                                                    |                                  |           |       |       |
|                               |                                                                                       |                                                      | <ul> <li>According to Supplier Payment<br/>terms (Please provide terms in field</li> </ul>                                                                                                    |                                  |           |       |       |
|                               |                                                                                       |                                                      | below)                                                                                                    |                                  |           |       |       |
| Quoted Incoterm:              | ~                                                                                     | Offered Payment terms:                               |                                                                                                    |                                  |           |       |       |
| Quoted Incoterms              | · · · · · · · · · · · · · · · · · · ·                                                 | Guarantee / Warranty:                                |                                                                                                    |                                  |           |       |       |
| Version:                      |                                                                                       |                                                      |                                                                                                    |                                  |           |       |       |
| Quoted Incoterms<br>Location: |                                                                                       | Surcharge (Freight) :                                |                                                                                                    |                                  |           |       |       |
|                               |                                                                                       | Surcharge (Others):                                  |                                                                                                    |                                  |           |       |       |
|                               |                                                                                       | Surcharge (Packaging):                               |                                                                                                    |                                  |           |       |       |
| Quotation remark:             |                                                                                       |                                                      |                                                                                                    |                                  |           |       |       |
|                               |                                                                                       |                                                      |                                                                                                    |                                  |           |       |       |
| Attachments:                  |                                                                                       | Drop file(s) here                                    |                                                                                                    |                                  |           |       |       |
|                               | Upload I Manage attachments                                                           | <u> </u>                                             |                                                                                                    | Decline comment                  |           |       |       |
|                               | No attachments were uploaded.                                                         |                                                      |                                                                                                    | Please provide a decline comment |           |       |       |
| 14 15-4                       |                                                                                       |                                                      |                                                                                                    | Decline comment*                 |           |       |       |
| item list                     |                                                                                       |                                                      | line Henry III                                                                                                    | 3                                |           |       |       |
|                               |                                                                                       | Enter / change bid                                   |                                                                                                    |                                  |           |       |       |
|                               |                                                                                       |                                                      |                                                                                                    |                                  |           |       |       |
| 3 line                        | items are contained in the request. Please c                                          | lick on the link "Enter / change bid line items".    |                                                                                                    |                                  |           |       |       |
| CONTRACTOR OF                 |                                                                                       |                                                      |                                                                                                    |                                  |           |       |       |
|                               |                                                                                       |                                                      |                                                                                                    | Decli                            | ne Cancel |       |       |
|                               |                                                                                       | Submit bid Save as draf                              | Decline request Back                                                                                                    |                                  |           |       |       |
|                               |                                                                                       |                                                      |                                                                                                    |                                  |           |       |       |
| /                             |                                                                                       |                                                      |                                                                                                    |                                  |           | /     |       |
|                               |                                                                                       |                                                      |                                                                                                    |                                  |           |       |       |
|                               |                                                                                       |                                                      |                                                                                                    |                                  |           |       |       |
|                               |                                                                                       |                                                      |                                                                                                    |                                  |           |       |       |
|                               |                                                                                       |                                                      | Statement of the local division of the local division of the local |                                  |           |       |       |
|                               |                                                                                       |                                                      |                                                                                                    |                                  |           |       |       |
|                               |                                                                                       |                                                      |                                                                                                    |                                  |           |       |       |

## So lehnen Sie eine Anfrage ab

Wenn Sie nicht die Möglichkeit haben, ein Angebot abzugeben, können Sie die Anfrage ablehnen.

- 1. Gründe für die Ablehnung der Anfrage: Bitte wählen Sie aus dem Auswahlfeld einen Grund aus.
- 2. Ablehnen der Anfrage
- 3. Bitte geben Sie einen Freitextkommentar zur Ablehnung ab
- 4. Ablehnen der Anfrage

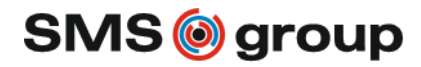

|           |                                        | Gustomer                       | Applications                                  | NEWS Addin                |                       |                                 |                               |
|-----------|----------------------------------------|--------------------------------|-----------------------------------------------|---------------------------|-----------------------|---------------------------------|-------------------------------|
| My Supply | rOn > Sourcing : Open requests > RFQ f | ior Cover(Active) > Bid        | Values                                        | scard changes             |                       | <ul> <li>Help and su</li> </ul> | pport   Print   Message to si |
| Items     |                                        |                                |                                               |                           |                       |                                 |                               |
|           |                                        | Offered Delivery               | Delivery Time                                 |                           | Free Issue Items      |                                 | •                             |
| Cover     | Item Name"                             | Date                           | In Weeks*                                     | Net Price / Unit*         |                       | Import and Export Duties        | Comment                       |
| Cover     |                                        | 12/22/2023                     | 14                                            | 2,50                      | 0 No                  |                                 |                               |
| Cover     |                                        |                                |                                               |                           | No                    |                                 |                               |
|           |                                        | You did<br>not ansv<br>Decline | not bid on all items. F<br>rered.<br>comment* | iease provide a reason fo | r the Items that were |                                 |                               |

So lehnen Sie einzelne Positionen in der Anfrage ab

- Wenn Sie nur einzelne Positionen in der Anfrage ablehnen möchten, überspringen Sie die Position und geben Sie hier keine Informationen ein
- 2. Wenn Sie das Angebot abgeben möchten, werden Sie darüber informiert, dass Sie nicht für alle Positionen ein Angebot abgegeben haben & bitte geben Sie hier einen Grund in das Freitextfeld ein.

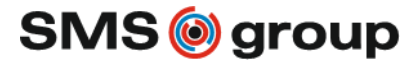

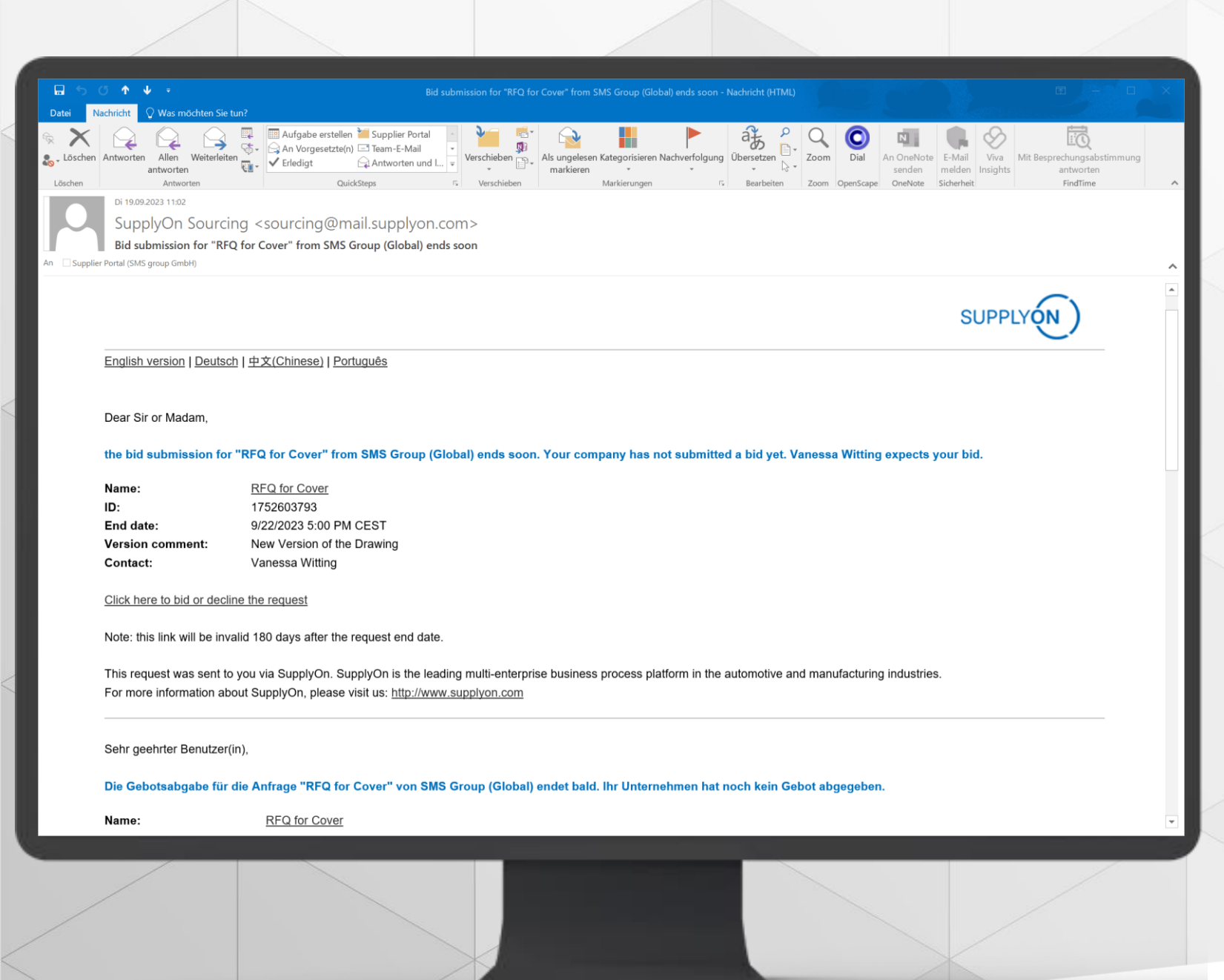

#### Umgang mit Versionen von Anfragen

Aufgrund von Zeichnungsänderungen, zusätzlichen Dokumenten oder Positionen ist es möglich, dass die SMS group eine neue Version der Anfrage erstellt.

- Sie erhalten dann eine neue E-Mail, dass eine Version der Anfrage vorliegt. Einen Versionskommentar können Sie auch hier finden.
- Wenn Sie hier erneut auf den Link klicken, können Sie die neuen Dokumente einsehen, Ihr Angebot erneut bestätigen oder Anpassungen vornehmen.

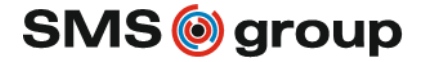